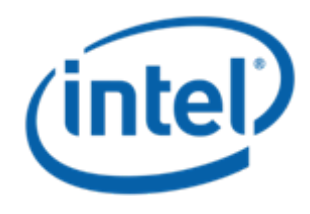

# SuSE\* Linux Enterprise Server 10 SP1 and 10 SP2 (x86 and x64) Dual SCM (ALUA) Installation BKM

Intel Order Number: E37642-005

### SuSE\* Linux Enterprise Server 10 SP1 and 10 SP2 Dual SCM Installation BKM – Table of contents

- Upgrading from Single SCM to Dual SCM: Slides 3 16
- New OS installation in a Dual SCM configuration: Slides 17 51

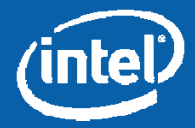

# UPGRADING FROM SINGLE SCM TO DUAL SCM

Information in this document is provided in connection with Intel® products. No license, express or implied, by estoppel or otherwise, to any intellectual property rights is granted by this document. Except as provided in Intel's Terms and Conditions of Sale for such products, Intel assumes no liability whatsoever, and Intel disclaims any express or implied warranty, relating to sale and/or use of Intel products including liability or warranties relating to fitness for a particular purpose, merchantability, or infringement of any patent, copyright or other intellectual property right. Intel products are not intended for use in medical, life saving, or life sustaining applications. Intel may make changes to specifications and product descriptions at any time, without notice. Intel and Intel Xeon are trademarks or registered trademarks of Intel Corporation or its subsidiaries in the United States and other countries.

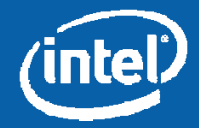

\* Other names and brands may be claimed as the property of others. Copyright © 2008-2009, Intel Corporation. All Rights Reserved

 This section covers the steps required to update a SLES 10 SP1 and 10 SP2 Single SCM installation to a Dual SCM configuration. The steps assume that the installation was performed with default settings for fstab values.

Information in this document is provided in connection with Intel® products. No license, express or implied, by estoppel or otherwise, to any intellectual property rights is granted by this document. Except as provided in Intel's Terms and Conditions of Sale for such products, Intel assumes no liability whatsoever, and Intel disclaims any express or implied warranty, relating to sale and/or use of Intel products including liability or warranties relating to fitness for a particular purpose, merchantability, or infringement of any patent, copyright or other intellectual property right. Intel products are not line disclaims any expression or its subsidiaries in the United States and other countries.

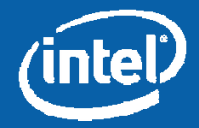

Prior to installing the second SCM, perform the following steps:

- Boot the system and log in to the OS
- Type the following: ls -la /dev/disk/by-id
- Note the SCSI-ID associated with each partition (sda<u>x</u>)
- Edit /etc/fstab to reflect the "by-id" references
  - Modify the <u>/dev/sd\*</u> references with <u>/dev/disk/by-id/scsi<xxxx></u> obtained from the above steps
- Next, edit /boot/grub/menu.lst
  - Modify the /dev/sd\* entries to /dev/disk/by-id/scsi<xxxx>

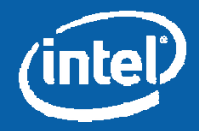

| Remote KVM Session to Server 1 - 4 fps                                                                                                    |                         |
|----------------------------------------------------------------------------------------------------|-------------------------|
| irection D <u>e</u> vices <u>K</u> eyboard <u>O</u> ptions <u>V</u> iew <u>H</u> elp                                                                             |                         |
|                                                                                                    |                         |
|                                                                                                    |                         |
| Terminal                                                                                                    |                         |
| Taih Minu Taminal Taka Hala                                                                                                    |                         |
| Tile For Alex Teulium 1978 Heb                                                                                                    |                         |
| inux-unzp:~ # is -ia /dev/disk/by-id/<br>otal 0                                                                                                    |                         |
| rwxr-xr-x 2 root root 300 Feb 14 01:13 .                                                                                                    |                         |
| wxr-xr-x 5 root root 100 Feb 14 01:12                                                                                                    |                         |
| <pre>:wxrwxrwx 1 root root 9 Feb 14 01:12 edd-int13_dev80 -&gt;//sda</pre>                                                                                       |                         |
| wxrwxrwx 1 root root 10 Feb 14 01:12 edd-int13 dev80-part1 ->//sda1                                                                                              |                         |
| WXIWXXIWX I foot foot 10 Feb 14 01:12 edd-inti3 dev0-part2 -> .//Sdd2                                                                                            |                         |
| WXIWXIWX 1 root root 9 Feb 14 01:12 sci=2222900015530881b ->/./sdc                                                                                               |                         |
| wxrwxrwx 1 root root 9 Feb 14 01:12 scsi-222450001557b29ba ->//sdf                                                                                               |                         |
| wxrwxrwx 1 root root 9 Feb 14 01:12 cosi-22266000155593266 -> -> -/ / /cda                                                                                       |                         |
| wxrwxrwx 1 root root 10 Feb 14 01:12 scsi-2226f000155593266-part1 -> www.wimine                                                                                  |                         |
| wxrwxrwx 1 root root 10 Feb 14 01:12 scsi-2226f000155593266-part2 -> arteriation                                                                                 |                         |
| WXTWXTWX 1 root root 10 Feb 14 01:12 scs1-2226f000155593266-part3 ->                                                                                             |                         |
| WXIWXIWX 1 root root 9 Feb 14 01:13 usbarrigen Magstrende Ing. Virtual CDROM -> // (st                                                                           |                         |
| WINKIWA 1 root root 9 Feb 14 01:13 usb-LaCie LaCie CDRW USB 10000E000D772A8C -> W/.//STO                                                                         |                         |
| nux-uhzp:~ # -                                                                                                    |                         |
| Terminal                                                                                                    |                         |
| e Edit View Terminal Tabs Help                                                                                                    |                         |
| Modified by YaST2. Last modification on Thu Feb 14 17:09:31 UTC 2008                                                                                             |                         |
| fault 0                                                                                                    |                         |
| neout 8                                                                                                    |                         |
| menu (hd0,0)/message                                                                                                    |                         |
| aST - activate                                                                                                    |                         |
| Don't change this comment - YaST2 identifier: Original name: linux###                                                                                            |                         |
| le SUSE Linux Enterprise Server 10 SP1                                                                                                    |                         |
| root (hd0,0)                                                                                                    |                         |
| kernel /vmlinuz-2.6.16.46-0.12-smp root=/dev/disk/by-#d/scsi-2226f000155593266-part3 vga=0x31a resume=/dev/disk/by-id/scsi-                                      | -2226f000155593266-part |
| ash=silent showopts                                                                                                    |                         |
| initra /initra-2.6.16.46-0.12-smp                                                                                                    |                         |
| Don't change this comment - YaST2 identifier: Original name: failsafe###                                                                                         |                         |
| le Failsafe SUSE Linux Enterprise Server 10 SP1                                                                                                    |                         |
| root (hd0.0)                                                                                                    |                         |
|                                                                                                    |                         |
| kernel /vmlinuz-2.6.16.46-0.12-smp root=/dev/sda3 vga=normal showopts ide=nodma apm=off acpi=off noresume edd=off 3                                              |                         |
| kernel /vmlinuz-2.6.16.46-0.12-smp root=/dev/sda3 vga=normal showopts ide=nodma apm=off acpi=off noresume edd=off 3<br>initrd /initrd-2.6.16.46-0.12-smp         |                         |
| kernel /vmlinuz-2.6.16.46-0.12-smp root=/dev/sda3 vga=normal showopts ide=nodma apm=off acpi=off noresume edd=off 3<br>initrd /initrd-2.6.16.46-0.12-smp         |                         |
| <pre>kernel /vmlinuz-2.6.16.46-0.12-smp root=/dev/sda3 vga=normal showopts ide=nodma apm=off acpi=off noresume edd=off 3 initrd /initrd-2.6.16.46-0.12-smp</pre> |                         |
| kernel /vmlinuz-2.6.16.46-0.12-smp root=/dev/sda3 vga=normal showopts ide=nodma apm=off acpi=off noresume edd=off 3<br>initrd /initrd-2.6.16.46-0.12-smp         |                         |
| kernel /vmlinuz-2.6.16.46-0.12-smp root=/dev/sda3 vga=normal showopts ide=nodma apm=off acpi=off noresume edd=off 3<br>initrd /initrd-2.6.16.46-0.12-smp         |                         |
| kernel /vmlinuz-2.6.16.46-0.12-smp root=/dev/sda3 vga=normal showopts ide=nodma apm=off acpi=off noresume edd=off 3<br>initrd /initrd-2.6.16.46-0.12-smp         | 13,75 A                 |

Information in this document is provided in connection with Intel® products. No license, express or implied, by estoppel or otherwise, to any intellectual property rights is granted by this document. Except as provided in Intel's Terms and Conditions of Sale for such products, Intel assumes no liability whatsoever, and Intel disclaims any express or implied warranty, relating to sale and/or use of Intel products including liability or warranties relating to fitness for a particular purpose, merchantability, or infringement of any patent, copyright or other intellectual property right. Intel products are not intel descriptions at any time, without notice. Intel and Intel Xeon are trademarks or registered trademarks of Intel Corporation or its subsidiaries in the United States and other countries.

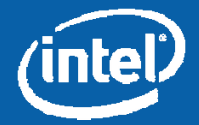

\* Other names and brands may be claimed as the property of others. Copyright @ 2008-2009, Intel Corporation. All Rights Reserved.

- Verify the installation of packages by typing:
  - rpm -qa | grep device-mapper
    - This should return device-mapper-1.02.13-6.9
    - Version may be slightly different based on the installation package.
  - rpm –qa | grep multipath-tools
    - This should return <u>multipath-tools-0.4.7-34.18</u>
    - Version may be slightly different based on the installation package.

See the screenshot on the next slide for reference.

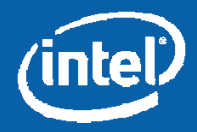

| (cont'd)                                                                                                    |          |                |
|----------------------------------------------------------------------------------------------------|----------|----------------|
| 🚔 Remote KVM Session to Server 1 - 4 fps                                                                                                    |          | <sup>1</sup> × |
| Redirection Devices Reyboard Options View Help                                                                                                    |          |                |
| root's Home                                                                                                    |          | *              |
|                                                                                                    |          |                |
| Trash                                                                                                    |          |                |
| CLEAR BAY                                                                                                    |          |                |
|                                                                                                    |          |                |
|                                                                                                    | Terminal |                |
| Elle Edit View Ierminal Tabs Help<br>linux-uhzp:~ # rpm -qa  grep device-mapper<br>device-mapper-32bit-1.02.13-6.9<br>device-mapper-1.02.13-6.9<br>linux-uhzp:~ # rpm -qa   grep multipath-tools<br>multipath-tools-0.4.7-34.18<br>linux-uhzp:~ # | I        |                |
| ▲  <br>KVM Remote Console started                                                                                                    |          |                |
| Tem nomore console starteu                                                                                                    |          |                |

Information in this document is provided in connection with Intel® products. No license, express or implied, by estoppel or otherwise, to any intellectual property rights is granted by this document. Except as provided in Intel's Terms and Conditions of Sale for such products, Intel assumes no liability whatsoever, and Intel disclaims any express or implied warranty, relating to sale and/or use of Intel products including liability or warranties relating to filness for a particular purpose, merchantability, or infringement of any patent, copyright or other intellectual property right. Intel products are not intelled for use in medical, life saving, or life sustaining applications. Intel may make changes to specifications and product descriptions at any time, without notice. Intel and Intel Xeon are trademarks or registered trademarks of Intel Corporation or its subsidiaries in the United States and other countries.

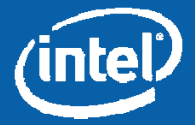

\* Other names and brands may be claimed as the property of others. Copyright © 2008-2009, Intel Corporation. All Rights Reserved.

- Update the LSI\* MPT SAS driver for SuSE\* Linux Enterprise Server 10 SP1 only as follows:
  - Copy the SuSE\* Linux Enterprise Server driver package (mptlinux-4.00.36.00-1sles10.x86\_64.rpm) to a known location on the system under test.
    - /temp is assumed for the remainder of the BKM.
  - Open a terminal window
  - cd /temp/
  - Type "rpm -ivh mptlinux-4.00.36.00-1-sles10.x86\_64.rpm"

NOTE: You do not need to update the LSI driver for SuSE\* Linux Enterprise Server 10 SP2, as it already contains an updated driver.

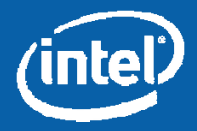

- Set up Multipath ALUA
  - Copy the SuSE\* Linux Enterprise Server driver package to a known location on the system under test
    - /temp is assumed for the remainder of the BKM
  - Open a terminal window
  - cd /temp/<OS type>/2.6.16.46-0.12-smp
  - For x86, type "rpm –ivh dm-intel-1.0.0140-3.i586.rpm"
  - For x64, type "rpm -ivh dm-intel-1.0.0140-3.x86\_64.rpm"
  - Type "modprobe dm-intel"
    - The system will not return anything, which indicates a successful installation.
  - Verify the module loaded by typing "lsmod | grep dm\_intel"
  - Load the priority driver by typing:
    - For x86 systems: rpm -ivh mpath\_prio\_intel-1.0.0140-3.i586.rpm
    - For x64 systems: rpm -ivh mpath\_prio\_intel-1.0.0140-3.x86\_64.rpm

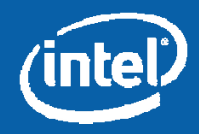

| (cont |                                                                                                    | Terminal                                                                                        | _ = X                    |
|-------|----------------------------------------------------------------------------------------------------|-------------------------------------------------------------------------------------------------|--------------------------|
|       | <u>File E</u> dit <u>View T</u> erminal                                                                                                    | Ta <u>b</u> s <u>H</u> elp                                                                      |                          |
|       | <pre>linux-qxjs:/temp/x64/2.6.1 Preparing 1:dm-intel linux-qxjs:/temp/x64/2.6.1 linux-qxjs:/temp/x64/2.6.1 Preparing 1:mpath_prio_intel linux-qxjs:/temp/x64/2.6.1</pre> | 6.46-0.12-smp # rpm -ivh dm-intel-1.0.0140-3.x86_64.rpm<br>#################################### |                          |
|       |                                                                                                    | I                                                                                               |                          |
|       |                                                                                                    |                                                                                                 | =                        |
|       | Computer                                                                                                    | Terminal                                                                                        | 😡 🗐 🖪 Mon Nov 3, 13:56 🕅 |

Information in this document is provided in connection with Intel® products. No license, express or implied, by estoppel or otherwise, to any intellectual property rights is granted by this document. Except as provided in Intel's Terms and Conditions of Sale for such products, Intel assumes no liability whatsoever, and Intel disclaims any express or implied warranty, relating to sale and/or use of Intel products including liability or warranties relating to fitness for a particular purpose, merchantability, or infringement of any patent, copyright or other intellectual property right. Intel products are not intel descriptions at any time, without notice. Intel and Intel Xeon are trademarks or registered trademarks of Intel Corporation or its subsidiaries in the United States and other countries.

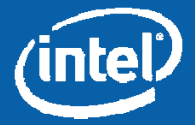

\* Other names and brands may be claimed as the property of others. Copyright @ 2008-2009, Intel Corporation. All Rights Reserved.

- Copy "multipath.conf.SLES" to the /etc directory and rename multipath.conf
- Type the following commands:
  - chkconfig boot.multipath on <return>
  - chkconfig multipathd on <return>
- Edit /etc/sysconfig/kernel by adding "dm-multipath" and "dm-intel" to the INITRD\_MODULES section in the mentioned sequence.
  - See the screenshot on the next slide for reference.
- Type the following:
  - mkinitrd

This will create a new kernel image file.

- Shut down the compute module and install the second SCM.
- Once the required FW updates have completed on the second SCM, power on the compute module.

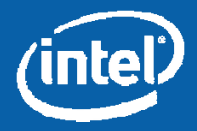

|                                                                                                    | Terminal                     |           | - 0 >    |
|----------------------------------------------------------------------------------------------------|------------------------------|-----------|----------|
| <u>File Edit View Terminal Tabs H</u> elp                                                                            | $\square$                    |           |          |
| <pre># (like drivers for scsi-controllers, for lvm or reiserfs)</pre>                                                |                              |           | f        |
| "<br>INITRD_MODULES="mptsas processor thermal fan reiserfs edd dr                                                    | n-multipath dm-intel"        |           |          |
| ## Type: string                                                                                                    |                              |           |          |
| ## Command: /sbin/mkinitrd                                                                                           |                              |           |          |
| *                                                                                                    |                              |           |          |
| # This variable contains the list of modules to be added to                                                          | the initial                  |           |          |
| # ramdisk that is created for unprivilegd Xen domains (domU)                                                         | ; you may need               |           |          |
| # drivers for virtual block and network devices in addition                                                          | to filesystem                |           |          |
| # and device-mapper modules.                                                                                         | and a decisive a constrainty |           |          |
| #                                                                                                    |                              |           |          |
| DOMU_INITRD_MODULES="xennet xenblk"                                                                                  |                              |           |          |
| ## Type: string                                                                                                    |                              |           |          |
| ## ServiceRestart: boot.loadmodules                                                                                  |                              |           |          |
| ter en la constante de la constante de la constante de la constante de la constante de la constante de la const<br>F |                              |           |          |
| # This variable contains the list of modules to be loaded                                                            |                              |           |          |
| # once the main filesystem is active                                                                                 |                              |           |          |
| # You will find a few default modules for hardware which                                                             |                              |           |          |
| # can not be detected automatically.                                                                                 |                              |           | -        |
| #                                                                                                    |                              |           |          |
| MODULES_LOADED_ON_BOOT=""                                                                                            |                              |           |          |
| ## Type: string                                                                                                    |                              |           |          |
| ## Default: ""                                                                                                    |                              |           |          |
| #                                                                                                    |                              |           |          |
| # The file name of a binary ACPI Differentiated System Desc                                                          | iption Table                 |           |          |
| # (DSDT). This table is appended to the initial ram disk (in                                                         | itrd) that                   |           |          |
| # the mkinitrd script creates. If the kernel finds that its                                                          | initrd                       |           |          |
| # contains a DSDT, this table replaces the DSDT of the bios.                                                         | . If the file                |           |          |
| # specified in ACPI DSDT is not found or ACPI DSDT is empty.                                                         | 'not specified.              |           |          |
| # no DSDT will be appended to the initrd.                                                                            |                              |           |          |
| # Example path /etc/acpi/dsdt                                                                                        |                              |           |          |
| #                                                                                                    |                              |           |          |
| ACPI_DSDT=""                                                                                                    |                              |           |          |
| ## Type: integer(1000:50000)                                                                                         |                              |           |          |
| ## Default: 1000                                                                                                    |                              |           |          |
|                                                                                                    |                              | 10,79     | 15%      |
|                                                                                                    |                              | and we we | 2 44.05  |
|                                                                                                    |                              | Mon Nov   | 3, 14:05 |

Information in this document is provided in connection with Intel® products. No license, express or implied, by estoppel or otherwise, to any intellectual property rights is granted by this document. Except as provided in Intel's Terms and Conditions of Sale for such products, Intel assumes no liability whatsoever, and Intel disclaims any express or implied warranty, relating to sale and/or use of Intel products including liability or warranties relating to fitness for a particular purpose, merchantability, or infringement of any patent, copyright or other intellectual property right. Intel products are not intended for use in medical, life saving, or life sustaining applications. Intel and net except as provided to except and the United States and other countries.

- To display the topology, type the following command:
  - multipath –ll

• See the screenshot on the next slide for a sample output of the "multipath –ll" command.

Information in this document is provided in connection with Intel® products. No license, express or implied, by estoppel or otherwise, to any intellectual property rights is granted by this document. Except as provided in Intel's Terms and Conditions of Sale for such products, Intel assumes no liability whatsoever, and Intel disclaims any express or implied warranty, relating to sale and/or use of Intel products including liability or warranties relating to fitness for a particular purpose, merchantability, or infringement of any patent, copyright or other intellectual property right. Intel products are not line disclaims any expression or its subsidiaries in the United States and other countries.

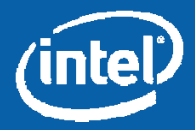

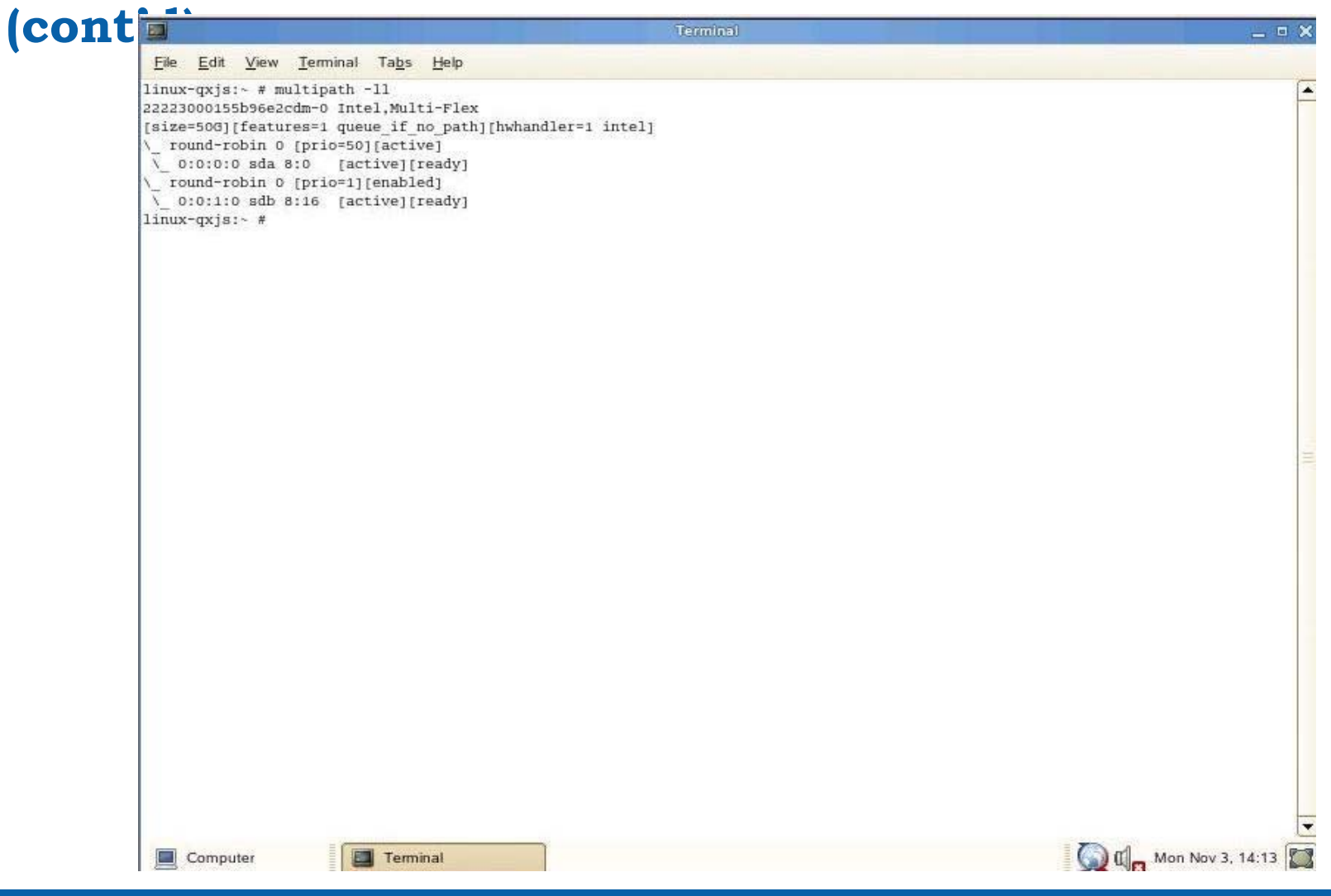

Information in this document is provided in connection with Intel® products. No license, express or implied, by estoppel or otherwise, to any intellectual property rights is granted by this document. Except as provided in Intel's Terms and Conditions of Sale for such products, Intel assumes no liability whatsoever, and Intel disclaims any express or implied warranty, relating to sale and/or use of Intel products including liability or warranties relating to filness for a particular purpose, merchantability, or infringement of any patent, copyright or other intellectual property right. Intel products are not intelled for use in medical, life saving, or life sustaining applications. Intel may make changes to specifications and product descriptions at any time, without notice. Intel and Intel Xeon are trademarks or registered trademarks of Intel Corporation or its subsidiaries in the United States and other countries.

\* Other names and brands may be claimed as the property of others. Copyright © 2008-2009, Intel Corporation. All Rights Reserved.

• The server is now properly configured for Multipath usage.

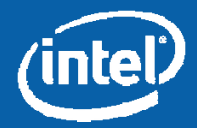

# NEW OS INSTALLATION IN A DUAL SCM CONFIGURATION

Information in this document is provided in connection with Intel® products. No license, express or implied, by estoppel or otherwise, to any intellectual property rights is granted by this document. Except as provided in Intel's Terms and Conditions of Sale for such products, Intel assumes no liability whatsoever, and Intel disclaims any express or implied warranty, relating to sale and/or use of Intel products including liability or warranties relating to fitness for a particular purpose, merchantability, or infringement of any patent, copyright or other intellectual property right. Intel products are not intended for use in medical. Iffe saving, or life sustaining applications. Intel may make changes to specifications and product descriptions at any time, without notice. Intel and Intel Xeon are trademarks or registered trademarks of Intel Corporation or its subsidiaries in the United States and other countries.

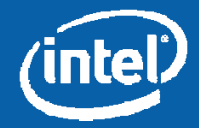

\* Other names and brands may be claimed as the property of others. Copyright © 2008-2009, Intel Corporation. All Rights Reserved

## **New Installation in Dual SCM Configuration**

• This section covers a fresh install of SuSE\* Linux Enterprise Server 10 SP1 and 10 SP2 in a Dual SCM configuration.

Information in this document is provided in connection with Intel® products. No license, express or implied, by estoppel or otherwise, to any intellectual property rights is granted by this document. Except as provided in Intel's Terms and Conditions of Sale for such products, Intel assumes no liability whatsoever, and Intel disclaims any express or implied warranty, relating to sale and/or use of Intel products including liability or warranties relating to fitness for a particular purpose, merchantability, or infringement of any patent, copyright or other intellectual property right. Intel products are not intended for use in medical, life saving, or life sustaining applications. Intel may make changes to specifications and product descriptions at any time, without notice. Intel and Intel Xeon are trademarks or registered trademarks of Intel Corporation or its subsidiaries in the United States and other countries.

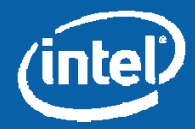

\* Other names and brands may be claimed as the property of others. Copyright © 2008-2009, Intel Corporation. All Rights Reserved.

# **Virtual Drive Creation and Slot Assignment**

- Create Storage Pool -> Virtual Drive and assign to a compute module
  - Note which SCM is assigned as the active path (see the red box in the screenshot on the next slide).
  - It is recommended to set controller Affinity to SCM1 during Virtual Drive creation, although installation to a drive with controller Affinity set to SCM2 is also supported.
    - If SCM1 is not the <u>active</u> path, it can be changed by selecting the virtual drive from the Storage tab, then clicking the "<u>affinity</u>" button and choosing SCM1 from the drop-down menu.

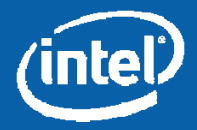

# Virtual Drive Properties Page Showing SCM1 Affinity/Active Controller

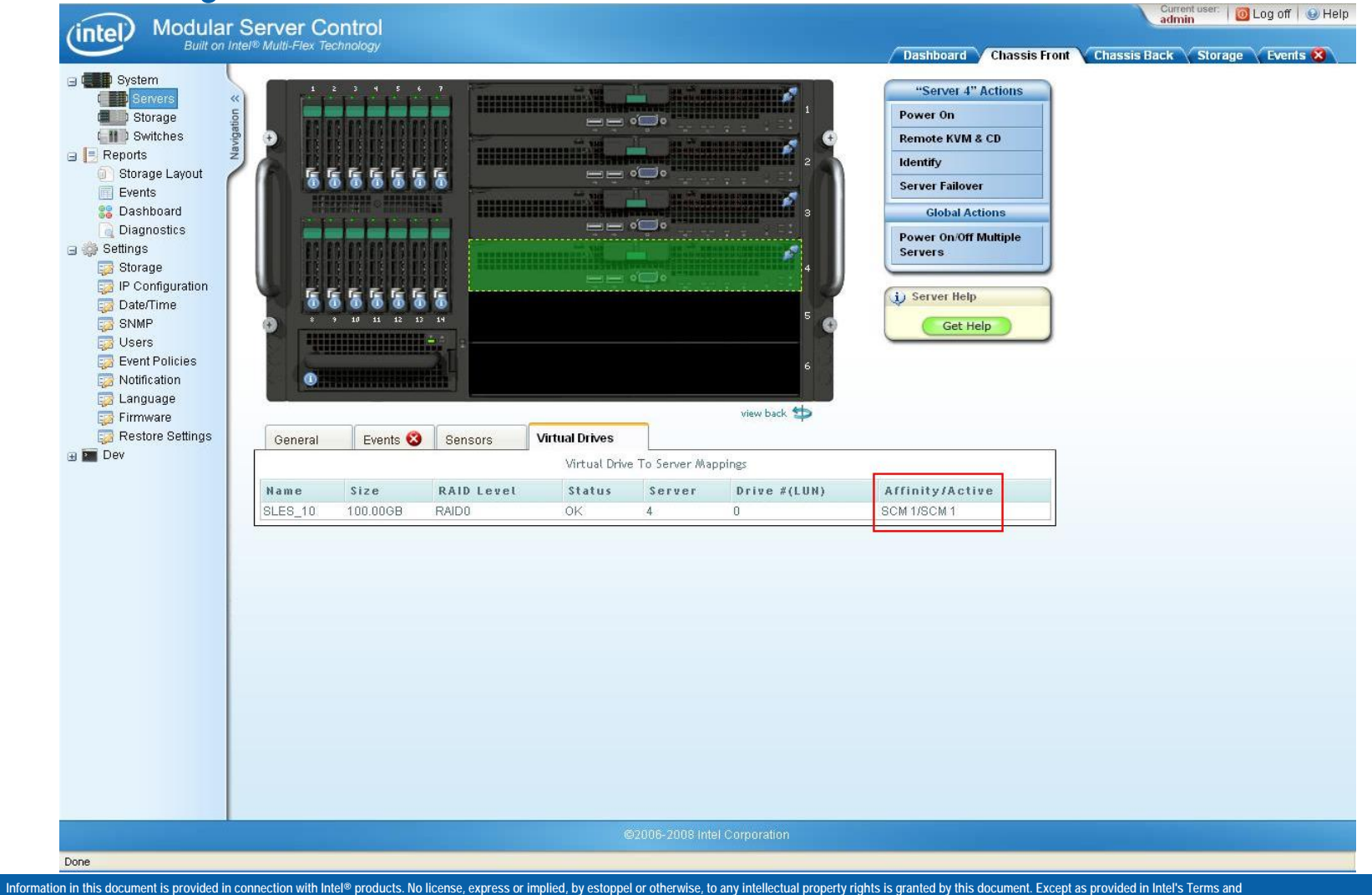

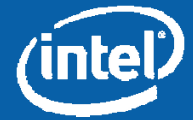

## **Boot Drive Order in System BIOS**

• Boot the compute module and enter the system BIOS (press F2 during POST)

- If the active SCM for LUN 0 is SCM #1, place it first in the HDD boot order. Typically, this will show up as <u>ID00</u> (LUNs assigned to SCM #1 usually have lower ID values than SCM #2, but not always) LUN0 (see the screenshot on the next slide).
- If the active SCM for LUN 0 is SCM #2, place it first in the HDD boot order. Typically, this will show up as <u>ID01</u> (LUNs assigned to SCM #2 usually have higher ID values than SCM #1, but not always) LUN0 (see the screenshot on the next slide).

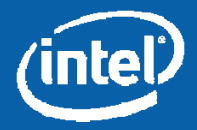

### **HDD Ordering Based on Active SCM**

| Hard Disk #2   | [#0400 ID00 LUN0 In]<br>[#0400 ID01 LUN0 In] | Set hard disk boot order<br>by selecting the boot<br>option for this position.                                                                           |
|----------------|----------------------------------------------|----------------------------------------------------------------------------------------------------|
|                |                                              | X Select Screen<br>↑↓ Select Item<br>+/- Change Value<br>Enter Select Field<br>F1 General Help<br>F9 Optimized Defaults<br>F10 Save and Exit<br>ESC Exit |
| Version 1.20.1 | 70 The smaller I                             | rican Megatrends, Inc.<br>ID value corresponds to the path                                                                                               |

Information in this document is provided in connection with Intel® products. No license, express or implied, by estoppel or otherwise, to any intellectual property rights is granted by this document. Except as provided in Intel's Terms and Conditions of Sale for such products, Intel assumes no liability whatsoever, and Intel disclaims any express or implied warranty, relating to sale and/or use of Intel products including liability or warranties relating to filness for a particular purpose, merchantability, or infringement of any patent, copyright or other intellectual property right. Intel products are not intelled for use in medical, life saving, or life sustaining applications. Intel may make changes to specifications and product descriptions at any time, without notice. Intel and Intel Xeon are trademarks or registered trademarks of Intel Corporation or its subsidiaries in the United States and other countries.

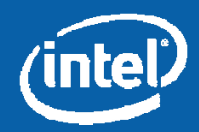

\* Other names and brands may be claimed as the property of others. Copyright © 2008-2009, Intel Corporation. All Rights Reserved.

# SuSE\* Linux Enterprise Server 10 SP1 and 10 SP2 Notes

• It is recommended that you perform the install with only a single VD assigned to the compute module; however, installs may be performed with multiple VDs assigned.

• BIGSMP kernel is <u>NOT</u> supported – if the system is configured with 4 GB memory, it is highly recommended that you install the x64 version.

•LSI SAS driver update procedure is needed for SuSE\* Linux Enterprise Server 10 SP1 only. SuSE\* Linux Enterprise Server 10 SP2 already has an updated driver (skip slides 24 - 27).

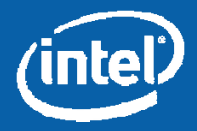

• At the initial installation screen, press <F5> and change the selection from "No" to "Yes".

| Remote H  | KVM Sessio  | on to Serve      | r 6 - 0 fp      | s              |              |          |                 |      |         |  |  |
|-----------|-------------|------------------|-----------------|----------------|--------------|----------|-----------------|------|---------|--|--|
| direction | Devices     | <u>K</u> eyboard | <u>O</u> ptions | View           | <u>H</u> elp |          |                 |      |         |  |  |
| l sus     | E Linux Ent | terprise Ser     | ver             |                |              |          |                 |      |         |  |  |
|           |             |                  |                 |                |              |          |                 |      |         |  |  |
|           |             |                  |                 |                |              |          |                 |      |         |  |  |
|           |             |                  |                 |                |              |          |                 |      |         |  |  |
|           |             |                  |                 |                |              |          |                 |      |         |  |  |
|           |             |                  | Boot            | from           | i Hard Di:   | sk       |                 |      |         |  |  |
|           |             |                  | Inst            | allat          | .10N         |          | alad            |      | ennen I |  |  |
|           |             |                  | Inst            | allat          | ionACF       |          | DIEO<br>P Dicak | atod |         |  |  |
|           |             |                  | Inst            | allat          | ionCot       | al HFIU  | s DISdl         | ITEU |         |  |  |
|           |             |                  | Reso            | arrat<br>Ne Su | istem        | ie aetti | ings            |      |         |  |  |
|           |             |                  | Memr            | iru Tr         | est          |          |                 |      |         |  |  |
|           |             |                  |                 |                |              |          |                 |      |         |  |  |
|           |             |                  |                 |                |              |          |                 |      |         |  |  |
|           |             |                  |                 |                |              |          |                 |      |         |  |  |
|           |             |                  |                 |                |              |          |                 |      |         |  |  |
|           |             |                  |                 |                |              |          |                 |      |         |  |  |
|           |             | Boot             | Option          | s              |              | Y        | es              |      |         |  |  |
|           |             |                  |                 |                |              | N        | 0               |      |         |  |  |
|           |             |                  |                 |                |              | F        | ile             |      |         |  |  |
| 1 Heln    | F2 Lan      | guage F          | 3 1280          | × 102          | 4 E4 DV      | D E5 D   | river           |      |         |  |  |

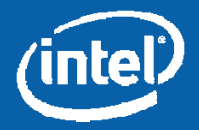

Select the device where the .dd image is located.
In the example shown, the image is located on the USB floppy.

| 🖀 Remote KVM Session to Server 6 - 0 fps                                                                                                    |          |
|----------------------------------------------------------------------------------------------------|----------|
| Redirection Devices Keyboard Options View Help                                                                                                    |          |
| N SUSE Linux Enterprise Server                                                                                                    | <b>^</b> |
| >>>> Linuxrc u2.0.67 (Kernel 2.6.16.46-0.12-default) <<<                                                                                                    |          |
| Please choose the Driver Update medium.         sdd: USB Ploppy         sr0: USB CD-ROH, TSSTcorp CDM/DVD SN-HZ4ZD         sr1: USB CD-ROH, Virtual CDROH         sda1: Partition, SEAGATE ST3967013S         sdb: Disk, Intel Multi-Plex V-LUM         sdc: Disk, Intel Multi-Plex V-LUM         other device         OK |          |
| ۲ الله الله الله الله الله الله الله الل                                                                                                    |          |

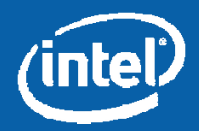

Screenshot showing the image being read from the .dd image.

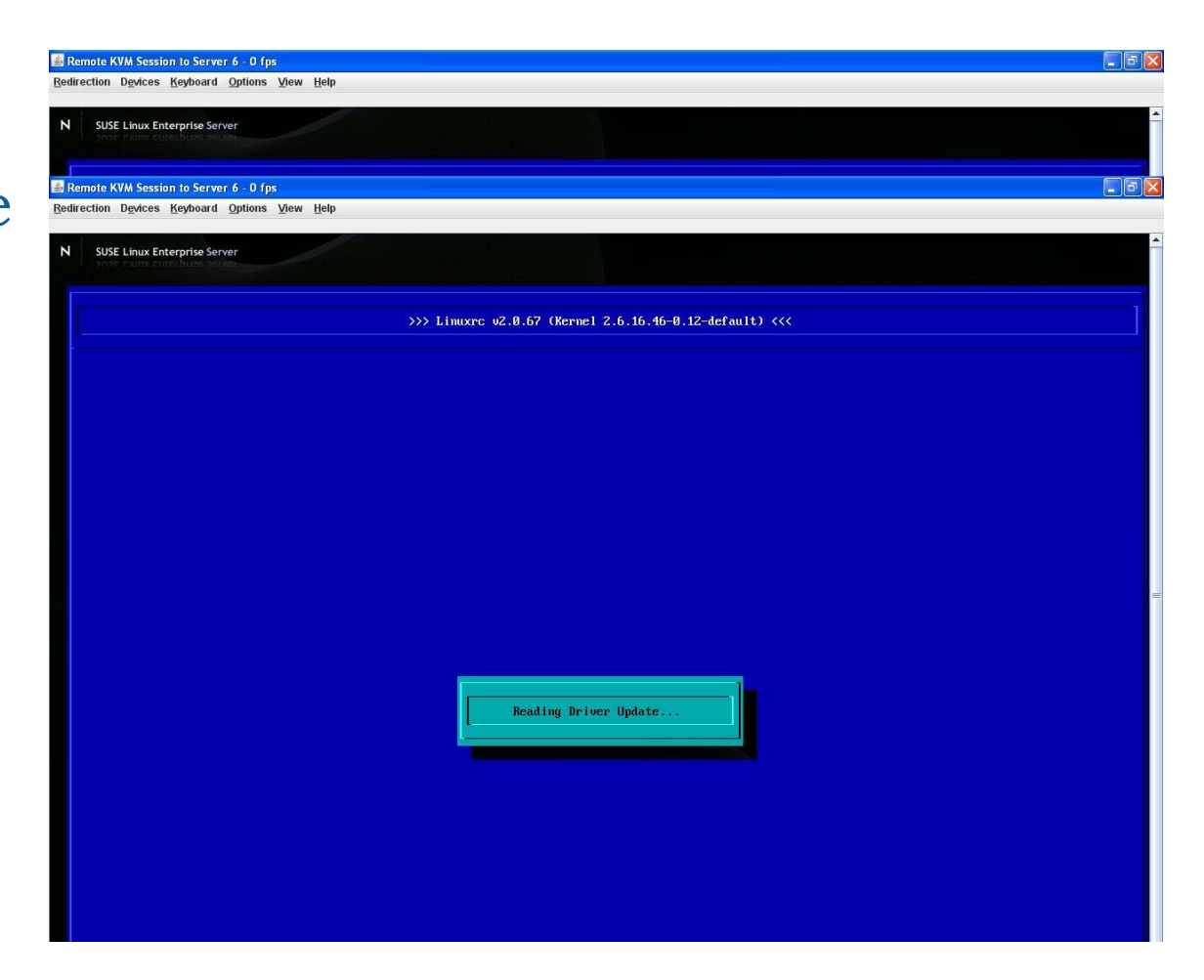

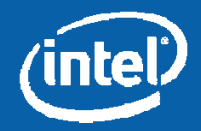

Screenshot indicating the completion of the .dd image transfer.

| Remote KVM Session to Server 6 - 0 fps         |                                                         |          |
|------------------------------------------------|---------------------------------------------------------|----------|
| Redirection Devices Keyboard Options View Help |                                                         |          |
| N SUSE Linux Enterprise Server                 |                                                         | <b>^</b> |
| f.                                             |                                                         | 1        |
| Remote KVM Session to Server 6 - 0 fps         |                                                         |          |
| Sequection newces Kelmonia Obtions Alem Helb   |                                                         |          |
| N SUSE Linux Enterprise Server                 |                                                         | *        |
|                                                | >>> Linuxrc v2.0.67 (Kernel 2.6.16.46-0.12-default) <<< |          |
|                                                |                                                         |          |
|                                                |                                                         |          |
|                                                |                                                         |          |
|                                                |                                                         |          |
|                                                |                                                         |          |
|                                                |                                                         | Ŧ        |
|                                                | Driver Updates added                                    |          |
|                                                | Fusion MPT Driver Update Disk 1                         |          |
|                                                | ОК                                                      |          |
|                                                |                                                         |          |
|                                                |                                                         |          |
|                                                |                                                         |          |
|                                                |                                                         |          |
|                                                |                                                         |          |

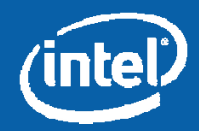

# **Changes Required to Partitioning**

- Select the appropriate responses to the setup questions based on the system setup.
- On the "Installation Settings" screen (shown on the right), select "Partitioning".

| apgage         Language         License Agreement         System Analysis         Time Zone         tallation         Installation Summary         Perform Installation         Installation Summary         Perform Installation         Missiliation Summary         Perform Installation         Installation Summary         Perform Installation         Most Password         Hostname         Network         Customer Center         Online Update         Service         Users         Clean Up         Release Notes         Hardware Configuration         Hardware Configuration         Active Server         Hardware Configuration         Active Server         Hardware Configuration         Primary Language: English (US) |  |
|----------------------------------------------------------------------------------------------------|--|

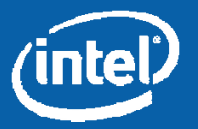

# "Suggested Partitioning" Screen

• After selecting "<u>Partitioning</u>", the "Suggested Partitioning" screen will appear.

• Select "<u>Base Partition Setup</u> <u>on This Proposal</u>" and click the "Next" button at the bottom of the screen (see the screenshot).

| Your hard disks have been<br>thecked. The partition setup<br>lisplayed is proposed for your<br>ard drive.<br>To accept these suggestions<br>ind continue, select Accept<br>Proposal.<br>You want to do only small<br>dijustments to the proposed<br>letup (like e.g. changing<br>liesystem types) choose<br>base Partition Setup on<br>this Proposal and do these<br>modification in expert<br>partioner dialog.<br>If the suggestion does not fit<br>your needs, create your own<br>partition setup starting with<br>he partitions a currently<br>present on the disks. For this, | Suggested Partitioning   Create swap partition /dev/sda1 (2.0 GB)  Create root partition /dev/sda2 (97.9 GB) with reisenfs |
|----------------------------------------------------------------------------------------------------|----------------------------------------------------------------------------------------------------|
| elect Create Custom<br>Partition Setup. This is also<br>he option to choose for<br>idvanced options like RAID<br>ind encryption.<br>Fo create a LVM based<br>proposal choose the<br>corresponding button.                                                                                                    | Partitioning<br><u>Accept Proposal</u><br>Base Partition Setup on This Proposal<br>Create LVM Based Proposal               |
|                                                                                                    |                                                                                                    |

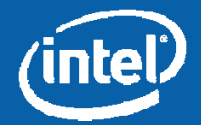

# **Expert Partitioner Screen**

• Clicking "Next" on the "Suggested Partitioning" screen brings up the "Expert Partitioner" screen (see the screenshot).

• On this screen, note the partitions are mounted by their "Device Name" as indicated by "K" in the highlighted box in screenshot to the right.

NOTE: If the drives are mounted by ID as the default (indicated by an "I" in the Mount By column), no changes are required.

• Select either the "swap" or "/" partition ("swap" selected in the screenshot) and click the "Edit" button at the bottom of the screen.

#### Semote KVM Session to Server 4 - 0 fps Redirection Devices Keyboard Options View Help Expert Partitioner Partition your hard disks... This is intended for experts. If you are not F Type Device Mount Mount By Start End Used By Label Device ID Device Path Size familiar with the concepts of hard disk partitions and /dev/sda 100.0 GB Intel-Multi-Flex 0 1 3 0 5 3 pci-0000:04:00.0-sas how to use them you might pci-0000:04:00.0-sas want to go back and select /dev/sda2 97.9 GB F Linux native (Reiser) / 262 13053 pci-0000:04:00.0-sas-К automatic partitioning. /dev/evms/sdb 100.0 GB EVMS Please note that nothing will be written to your hard disk until you confirm the entire installation in the last installation dialog. Until that point, you can safely abort the installation. For LVM setup, using a non-LVM root device and a non-LVM swap device is recommended. Other than the root and swap devices. you should have partitions managed by LVM The table to the right shows the current partitions on all vour hard disks. Hard disks are designated like this /dev/hda 1st EIDE disk /dev/hdb 2nd EIDE disk /dev/hdc 3rd EIDE disk

Create Edit Delete Desize

etc.

/dev/sda 1st SCSI disk /dev/sdb 2nd SCSI

- or -

disk /dev/sdc 3rd SCSI disk

etc.

like this:

This notation always refers to the entire disk.

Partitions are designated

partition on the 1ct FIDE Keyboard, Video and Mouse redirection

/dev/hda1 1st primary

Information in this document is provided in connection with Intel® products. No license, express or implied, by estoppel or otherwise, to any intellectual property rights is granted by this document. Except as provided in Intel's Terms and Conditions of Sale for such products, Intel assumes no liability whatsoever, and Intel disclaims any express or implied warranty, relating to sale and/or use of Intel products including liability or warranties relating to fitness for a particular purpose, merchantability, or infringement of any patent, copyright or other intellectual property right. Intel products are not intended for use in medical, life saving, or life sustaining applications. Intel may make changes to specifications and product descriptions at any time, without notice. Intel and Intel Xeon are trademarks or registered trademarks of Intel Corporation or its subsidiaries in the United States and other countries.

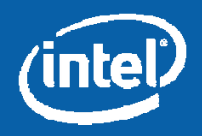

4 1

•

## **Expert Partitioner Screen – Edit Partition**

Remote KVM Session to Server 4 - 0 fps

Redirection Devices Keyboard Options View Help

• Clicking the "Edit" button at the bottom of the screen brings up the "Edit Partition" dialog (see the screenshot).

• In the "Edit Partition" dialog, click the "Fstab Options" button (highlighted in the screenshot).

#### Expert Partitioner Partition your hard disks... This is intended for experts. If you are not F Type Device Mount Mount By Start End Used By Label Device ID Device Path Size familiar with the concepts of hard disk partitions and /dev/sda 100.0 GB Intel-Multi-Flex 0 1 3 0 5 3 pci-0000:04:00.0-sashow to use them you might F Linux swap pci-0000:04:00.0-sas want to go back and select /dev/sda2 97.9 GB F Linux native (Reiser) / 262 13053 pci-0000:04:00.0-sasĸ automatic partitioning. /dev/evms/sdb 100.0 GB EVMS Please note that nothing will be written to your hard disk until you confirm the entire installation in the last installation dialog. Until that point, you can safely abort the installation. For LVM setup, using a non-LVM root device and a Edit Partition /dev/sda1 First choose the non-LVM swap device is type of the partition recommended. Other than and whether this -Format Size the root and swap devices. partition should be Cylinder size: 7.84 M you should have partitions formatted. O Do not format managed by LVM. Start cylinder: Then, enter the The table to the right shows mount point Ŧ the current partitions on all ( /, /boot, /usr, /var, vour hard disks. etc.) End: (9 or +9M or +3.2GB) Format Hard disks are designated 261 Now, enter the File system like this location of the new Swap partition on your /dev/hda 1st EIDE Fstab Ottions hard disk. disk /dev/hdb 2nd EIDE disk /dev/hdc 3rd EIDE disk Please enter the Encrypt file system Mount Point starting cylinder etc. number of the swap partition. - or -After that, either -/dev/sda 1st SCSI OK Cancel disk /dev/sdb 2nd SCSI disk /dev/sdc 3rd SCSI disk etc. This notation always refers to the entire disk. Partitions are designated like this: 4 1 /dev/hda1 1st primary partition on the 1ct FIDE Create Edit Delete Desize • Keyboard, Video and Mouse redirection

Information in this document is provided in connection with Intel® products. No license, express or implied, by estoppel or otherwise, to any intellectual property rights is granted by this document. Except as provided in Intel's Terms and Conditions of Sale for such products, Intel assumes no liability whatsoever, and Intel disclaims any express or implied warranty, relating to sale and/or use of Intel products including liability or warranties relating to fitness for a particular purpose, merchantability, or infringement of any patent, copyright or other intellectual property right. Intel products are not intel descriptions at any time, without notice. Intel and Intel Xeon are trademarks or registered trademarks of Intel Corotation or its subsidiaries in the United States and other countries.

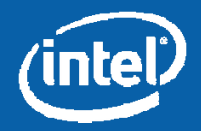

F

## **Expert Partitioner Screen – Fstab Options**

• In the "Fstab options" dialog, select "Device ID" and click "OK" (see the screenshot).

• Perform the steps on slides 31 and 32 for each of the partitions ("swap" and "/" for most installations or additional ones for expert users).

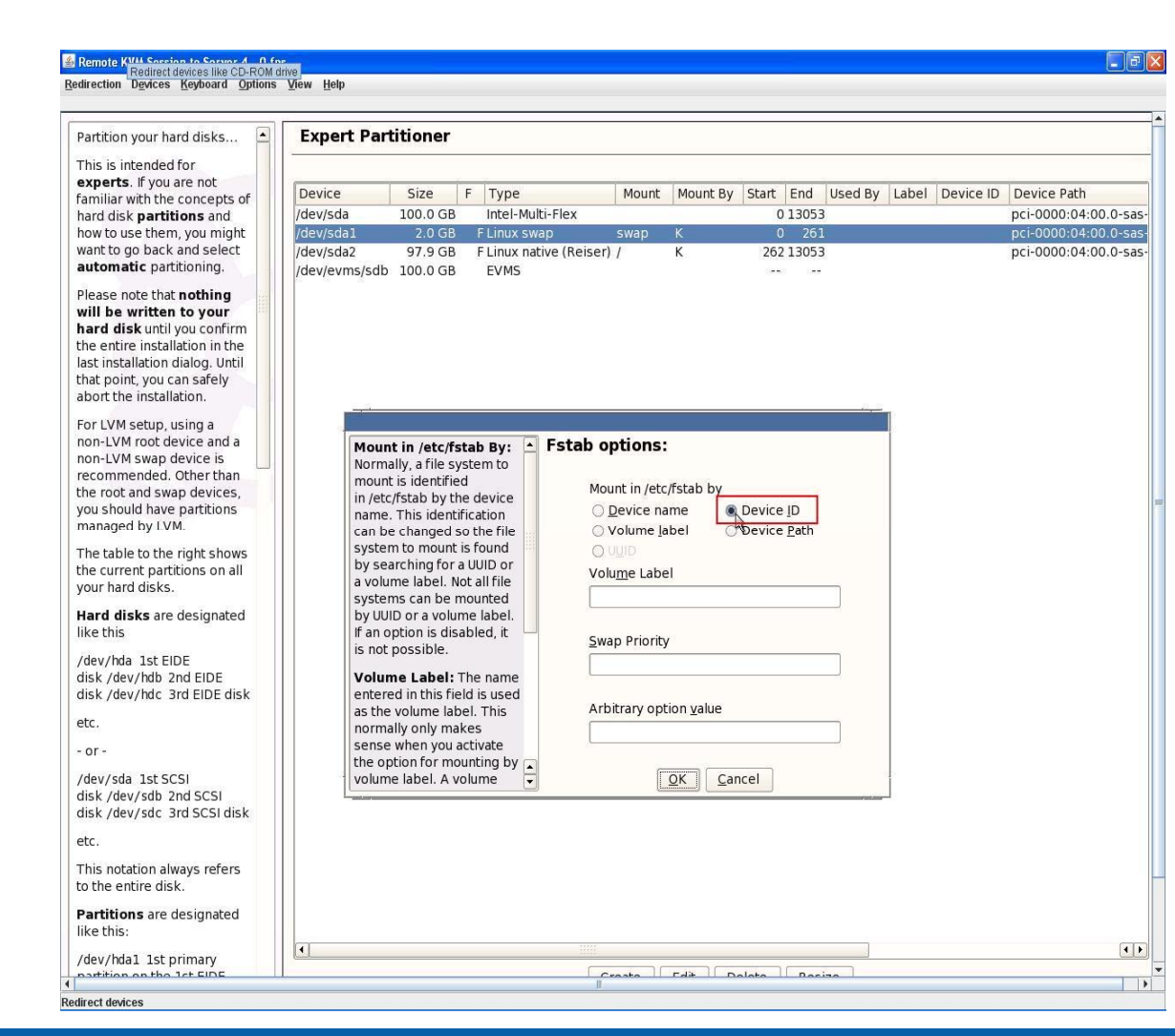

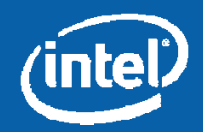

## **Expert Partitioner Screen – Completed**

• After modifying all the partitions to mount by their "Device-ID", the "Mount By" column should change to "I" (see the screenshot on the right) from "K" (as seen in the screenshot on slide #30).

• Click the "Finish" button to proceed with the installation.

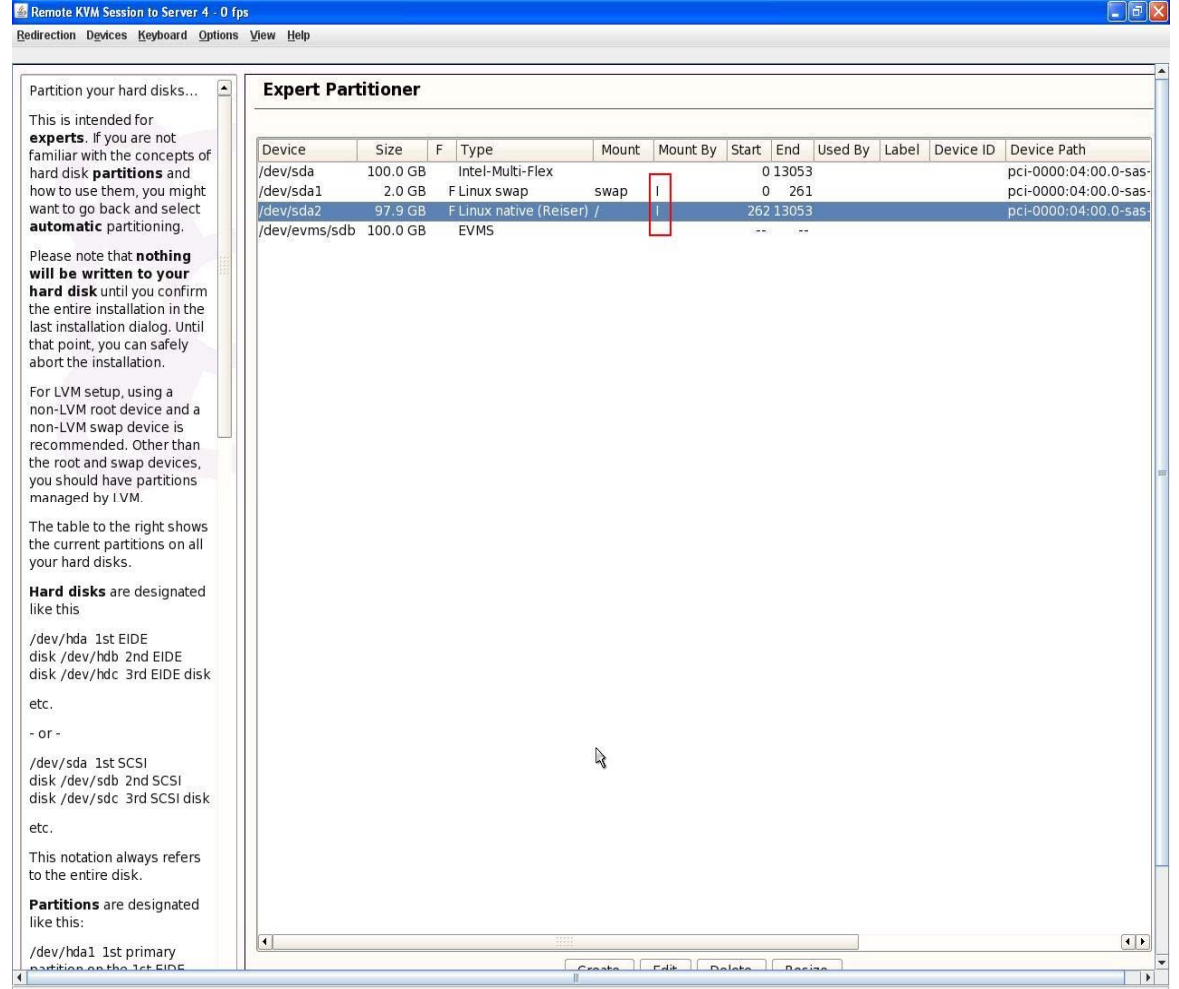

Keyboard, Video and Mouse redirection

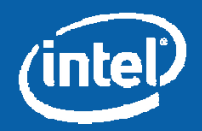

# SuSE\* Linux Enterprise Server 10 SP1 and 10 SP2 Installation

• Complete the installation and reboot the host as instructed via the installation process.

Information in this document is provided in connection with Intel® products. No license, express or implied, by estoppel or otherwise, to any intellectual property rights is granted by this document. Except as provided in Intel's Terms and Conditions of Sale for such products, Intel assumes no liability whatsoever, and Intel disclaims any express or implied warranty, relating to sale and/or use of Intel products including liability or warranties relating to fitness for a particular purpose, merchantability, or infringement of any patent, copyright or other intellectual property right. Intel products are not line disclaims any expression or its subsidiaries in the United States and other countries.

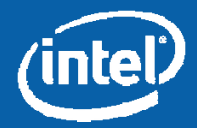

## SuSE\* Linux Enterprise Server 10 SP1 and 10 SP2 – Possible Error Scenario #1

• Upon reboot, there is a possibility that it will fail with the message shown in the screenshot.

• If this screenshot appears, press the "Return" key to continue.

#### 🕌 Remote KVM Session to Server 4 - 11 fps

Redirection Devices Keyboard Options View Help

#### Booting from local disk... GRUB Loading stage2... graphics file "(hd1,0)/message" missing, press a key to continue...

Keyboard, Video and Mouse redirection

Information in this document is provided in connection with Intel® products. No license, express or implied, by estoppel or otherwise, to any intellectual property rights is granted by this document. Except as provided in Intel's Terms and Conditions of Sale for such products, Intel assumes no liability whatsoever, and Intel disclaims any express or implied warranty, relating to sale and/or use of Intel products including liability or warranties relating to fitness for a particular purpose, merchantability, or infringement of any patent, copyright or other intellectual property right. Intel products are not intended for use in medical, life saving, or life sustaining applications. Intel may make changes to specifications and product descriptions at any time, without notice. Intel and Intel Xeon are trademarks or registered trademarks of Intel Corporation or its subsidiaries in the United States and other countries.

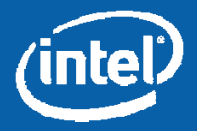

- 🗆 ×

# SuSE\* Linux Enterprise Server 10 SP1 and 10 SP2 – Possible Error Scenario #1 (Resolution)

- The GRUB boot order screen appears (see the screenshot).
- Using the arrow keys, highlight the first row as shown in the screenshot and press "<u>e</u>".

Remote KVM Session to Server 1 - 0 fps Redirection Devices Keyboard Options View Help GNU GRUB version 0.97 (635K lower / 1040600K upper memory) SUSE Linux Enterprise Server 10 SP1 Failsafe -- SUSE Linux Enterprise Server 10 SP1 Use the  $\uparrow$  and  $\downarrow$  keys to select which entry is highlighted. Press enter to boot the selected OS, 'e' to edit the commands before booting, or 'c' for a command-line.

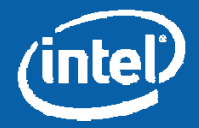

# SuSE\* Linux Enterprise Server 10 SP1 and 10 SP2 – Possible Error Scenario #1 (Resolution)

- The GRUB boot screen appears (see screenshot).
- Using the arrow keys, highlight the "root (hd<u>x</u>, 0)" line similar to the one in the screenshot.
- Once highlighted, press the "e" key to edit the command .
- Modify the line as follows:
  - If the line is "root (hd0,0)", change it to "root (hd1,0)".
  - If the line is "root (hd1,0)", change it to "root (hd0,0)".
  - Press the "Return" key when the modification is complete.
- In some instances, you may need to hit the "Esc" key and "e" key several times before the "root (hd<u>x</u>,0)" line is displayed.
- <u>NOTE</u>: If this step is performed, the menu.lst file will need to be updated to reflect this change once the OS boots.

| edirection Devices Keyboard Options View Help                  |                           |
|----------------------------------------------------------------|---------------------------|
|                                                                |                           |
|                                                                |                           |
| GNU GRUD VERSION 0.91 (655K LUWER / 2001512                    | ck upper memory)          |
|                                                                |                           |
| root (hdl,0)<br>kernel /vmlinuz-2.6.16.46-0.12-smp root=/dev/d | lisk∕hu-lahel/ROOT vga=0→ |
| initrd /initrd-2.6.16.46-0.12-smp                              |                           |
|                                                                |                           |
|                                                                |                           |
|                                                                |                           |
|                                                                |                           |
|                                                                |                           |
|                                                                |                           |
|                                                                |                           |
| Use the 1 and 4 keys to select which entry                     | is highlighted.           |
| boot sequence, 'c' for a command-line, 'o'                     | to open a new line        |
| after ('O' for before) the selected line,                      | 'd' to remove the         |
| selected line, or escape to go back to the                     | main menu.                |
|                                                                |                           |
|                                                                |                           |
|                                                                |                           |
|                                                                |                           |
|                                                                |                           |
|                                                                |                           |
|                                                                |                           |
|                                                                |                           |
|                                                                |                           |
|                                                                |                           |

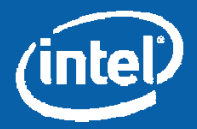

# SuSE\* Linux Enterprise Server 10 SP1 and 10 SP2 – Possible Error Scenario #2

• If the boot drive order was not set properly prior to OS installation, the error condition in the screenshot will appear.

• If this error condition occurs, reboot the server and enter the system BIOS by pressing "F2" during POST.

• Once in the system BIOS, swap the HDD boot order.

- 0 × 🕌 Remote KVM Session to Server 4 - 11 fps Redirection Devices Keyboard Options View Help Booting from local disk... isolinux: Disk error 80, AX = 0201, drive 80 Boot failed: press a key to retry...

Keyboard, Video and Mouse redirection

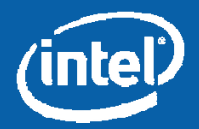

- Once the installation completes, log in to the system.
- Open a terminal window
  - Verify /, /boot, and swap are all referenced by their ID
    - Type "ls -la /dev/disk/by-id"
- Edit /etc/fstab to reflect the "by-id" references
  - Modify the <u>/dev/sd\*</u> references with <u>/dev/disk/by-id/scsi<xxxx></u>
    - For <xxxx>, refer to the red box in the screenshot on the next slide for values on the system under test.

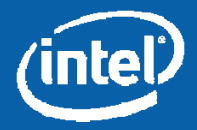

| direction D <u>e</u> vices <u>K</u> eyboard                                                                                                    |                                                                                                    |
|----------------------------------------------------------------------------------------------------|----------------------------------------------------------------------------------------------------|
|                                                                                                    | Options View Help                                                                                                    |
|                                                                                                    |                                                                                                    |
|                                                                                                    |                                                                                                    |
| 1                                                                                                    | Terminal                                                                                                    |
| <u>ile Edit ⊻iew T</u> erminal                                                                                                    | Ta <u>b</u> s <u>H</u> elp                                                                                                    |
| inux-uhzp:~ # ls -la /                                                                                                    | /dev/disk/by-id/                                                                                                    |
| otal 0                                                                                                    |                                                                                                    |
| wxr-xr-x 2 root root                                                                                                    | 300 Feb 14 01:13 .                                                                                                    |
| rwxrwxrwx 1 root root                                                                                                    | 9 Feb 14 01:12 edd-int13 dev80 -> $//5dz$                                                                                                    |
| rwxrwxrwx 1 root root                                                                                                    | 10 Feb 14 01:12 edd-int13 dev80-part1 ->/./sda1                                                                                                    |
| rwxrwxrwx 1 root root                                                                                                    | 10 Feb 14 01:12 edd-int13_dev80-part2 ->//sda2                                                                                                    |
| rwxrwxrwx 1 root root                                                                                                    | 10 Feb 14 01:12 edd-int13_dev80-part3 ->//sda3                                                                                                    |
| rwxrwxrwx 1 root root                                                                                                    | 9 Feb 14 01:13 scs1-2222900015530881b ->/./sdc                                                                                                    |
| TWXIWXIWX 1 FOOT FOOT                                                                                                    | 9 Feb 14 01:12 Scs1-222640001555298d -> .//./Sd1                                                                                                    |
| rwxrwxrwx 1 root root                                                                                                    | 10 Feb 14 01:12 scsi-2226f000155593266-part1 ->                                                                                                    |
| rwxrwxrwx 1 root root                                                                                                    | 10 Feb 14 01:12 scsi-2226f000155593266-part2 ->                                                                                                    |
| rwxrwxrwx 1 root root                                                                                                    | 10 Feb 14 01:12 scsi-2226f000155593266-part3 ->                                                                                                    |
| rwxrwxrwx 1 root root                                                                                                    | 9 Feb 10 01.13 State 222300013378330 -2                                                                                                    |
| rwxrwxrwx 1 root root                                                                                                    | 9 Feb 14 01:13 usb-American Megatrends Inc. Virtual CDR0M ->/./Srl                                                                                                    |
| wxrwxrwx 1 root root                                                                                                    | 9 Feb 14 01:13 USD-Lacie_Lacie_LDRW_05B_10000E000D//2A8C ->//ST0                                                                                                    |
|                                                                                                    | Terminal                                                                                                    |
|                                                                                                    | Tabs Help                                                                                                    |
| Modified by YaST2. La                                                                                                    |                                                                                                    |
| ,                                                                                                    | ast modification on Thu Feb 14 17:09:31 UTC 2008                                                                                                    |
| efault 0                                                                                                    | ast modification on Thu Feb 14 17:09:31 UTC 2008                                                                                                    |
| efault 0<br>imeout 8                                                                                                    | ast modification on Thu Feb 14 17:09:31 UTC 2008                                                                                                    |
| efault 0<br>imeout 8<br>fxmenu (hd0,0)/message                                                                                                    | ast modification on Thu Feb 14 17:09:31 UTC 2008                                                                                                    |
| efault 0<br>imeout 8<br>fxmenu (hd0,0)/message<br>#YAST - activate                                                                                                    | ast modification on Thu Feb 14 17:09:31 UTC 2008                                                                                                    |
| efault 0<br>imeout 8<br>fxmenu (hd0,0)/message<br>#YaST - activate<br>##Don't change this co                                                                                                    | ast modification on Thu Peb 14 17:09:31 UTC 2008<br>*<br>********************************                                                                                                    |
| efault 0<br>imeout 8<br>fxmenu (hd0,0)/message<br>#YaST - activate<br>##Don't change this cc<br>itle SUSE Linux Enterp                                                                                                    | ast modification on Thu Feb 14 17:09:31 UTC 2008<br>mmment - YaST2 identifier: Original name: linux###<br>prise Server 10 SP1                                                                                                    |
| efault 0<br>imeout 8<br>fxmenu (hd0,0)/message<br>#YAST - activate<br>##Don't change this co<br>itle SUSE Linux Enterp<br>root (hd0,0)                                                                                                    | ast modification on Thu Feb 14 17:09:31 UTC 2008<br>*<br>*********************************                                                                                                    |
| efault 0<br>imeout 8<br>fxmenu (hd0,0)/message<br>#YAST - activate<br>##Don't change this co<br>itle SUSE Linux Enterp<br>root (hd0,0)<br>kernel /vmlinuz-2.6<br>plachesilent showonts                                                                                                    | ast modification on Thu Peb 14 17:09:31 UTC 2008<br>*<br>*********************************                                                                                                    |
| efault 0<br>imeout 8<br>fxmenu (hd0,0)/messaga<br>#YAST - activate<br>##Don't change this cc<br>itle SUSE Linux Enterp<br>root (hd0,0)<br>kernel /vmlinuz-2.6<br>plash=silent showopts<br>initrd /initrd-2.6.                                                                                                    | ast modification on Thu Peb 14 17:09:31 UTC 2008<br>mmment - YaST2 identifier: Original name: linux###<br>prise Server 10 SP1<br>5.16.46-0.12-smp root=/dev/disk/by-Id/scsi-2226f000155593266-part3 vga=0x31a resume=/dev/disk/by-id/scsi-2226f000155593266-part<br>16.46-0.12-smp                                                                                                    |
| efault 0<br>imeout 8<br>fxmenu (hd0,0)/message<br>#YAST - activate<br>##Don't change this cc<br>itle SUSE Linux Enterp<br>root (hd0,0)<br>kernel /vmlinuz-2.6<br>plash=silent showopts<br>initrd /initrd-2.6.                                                                                                    | ast modification on Thu Peb 14 17:09:31 UTC 2008<br>mment – YaST2 identifier: Original name: linux###<br>prise Server 10 SP1<br>5.16.46-0.12-smp root=/dev/disk/by-Id/scsi-2226f000155593266-part3 vga=0x31a resume=/dev/disk/by-id/scsi-2226f000155593266-part<br>.16.46-0.12-smp                                                                                                    |
| efault 0<br>imeout 8<br>fxmenu (hd0,0)/message<br>#YAST - activate<br>##Don't change this cc<br>itle SUSE Linux Enterr<br>root (hd0,0)<br>kernel /vmlinuz-2.6<br>plash=silent showopts<br>initrd /initrd-2.6.                                                                                                    | ast modification on Thu Peb 14 17:09:31 UTC 2008<br>mmment - YaST2 identifier: Original name: linux###<br>prise Server 10 SP1<br>5.16.46-0.12-smp root=/dev/disk/by-Id/scsi-2226f000155593266-part3 vga=0x31a resume=/dev/disk/by-id/scsi-2226f000155593266-part<br>.16.46-0.12-smp<br>ymment - YaST2 identifier: Original name: failsafe###                                                                                                    |
| efault 0<br>imeout 8<br>fxmenu (hd0,0)/message<br>#YAST - activate<br>##Don't change this cc<br>itle SUSE Linux Enter;<br>root (hd0,0)<br>kernel /vmlinuz-2.6<br>plash=silent showopts<br>initrd /initrd-2.6.<br>##Don't change this cc<br>itle Failsafe SUSE                                                               | ast modification on Thu Peb 14 17:09:31 UTC 2008<br>mmment - YaST2 identifier: Original name: linux###<br>prise Server 10 SP1<br>5.16.46-0.12-smp root=/dev/disk/by-Id/scsi-2226f000155593266-part3 vga=0x31a resume=/dev/disk/by-id/scsi-2226f000155593266-part<br>.16.46-0.12-smp<br>mmment - YaST2 identifier: Original name: failsafe###<br>Linux Enterprise Server 10 SP1                                                                                                    |
| efault 0<br>imeout 8<br>fxmenu (hd0,0)/messaga<br>#YaST - activate<br>##Don't change this co<br>itle SUSE Linux Enterp<br>root (hd0,0)<br>kernel /vmlinuz-2.6<br>##Don't change this co<br>itle Failsafe SUSE<br>root (hd0,0)<br>kernel /vmlinuz-2.6                                                                        | ast modification on Thu Peb 14 17:09:31 UTC 2008  mmment - YaST2 identifier: Original name: linux### prise Server 10 SP1 5.16.46-0.12-smp root=/dev/disk/by-Id/scsi-2226f000155593266-part3 vga=0x31a resume=/dev/disk/by-id/scsi-2226f000155593266-part .16.46-0.12-smp mmment - YaST2 identifier: Original name: failsafe### Linux Enterprise Server 10 SP1 5.16.46-0.12-smp root=/dev/sda3 yga=normal showopts ide=nodma apm=off acpi=off noresume edd=off 3                                        |
| efault 0<br>imeout 8<br>fxmenu (hd0,0)/message<br>#YAST - activate<br>##Don't change this co<br>itle SUSE Linux Enterry<br>root (hd0,0)<br>kernel /vmlinuz-2.6<br>plash=silent showopts<br>initrd /initrd-2.6.<br>##Don't change this co<br>itle Failsafe SUSE<br>root (hd0,0)<br>kernel /vmlinuz-2.6<br>initrd /initrd-2.6 | ast modification on Thu Peb 14 17:09:31 UTC 2008<br>mment - YaST2 identifier: Original name: linux###<br>prise Server 10 SP1<br>5.16.46-0.12-smp root=/dev/disk/by-Id/scsi-2226f000155593266-part3 vga=0x31a resume=/dev/disk/by-id/scsi-2226f000155593266-part<br>.16.46-0.12-smp<br>mment - YaST2 identifier: Original name: failsafe###<br>Linux Enterprise Server 10 SP1<br>5.16.46-0.12-smp root=/dev/sda3 vga=normal showopts ide=nodma apm=off acpi=off noresume edd=off 3<br>.16.46-0.12-smp   |
| efault 0<br>imeout 8<br>fxmenu (hd0,0)/message<br>#YAST - activate<br>##Don't change this cc<br>itle SUSE Linux Entery<br>root (hd0,0)<br>kernel /vmlinuz-2.6<br>plash=silent showopts<br>initrd /initrd-2.6.<br>##Don't change this cc<br>itle Failsafe SUSE<br>root (hd0,0)<br>kernel /vmlinuz-2.6<br>initrd /initrd-2.6. | ast modification on Thu Peb 14 17:09:31 UTC 2008<br>mment - YaST2 identifier: Original name: linux###<br>prise Server 10 SP1<br>5.16.46-0.12-smp root=/dev/disk/by-Id/scsi-2226f000155593266-part3 vga=0x31a resume=/dev/disk/by-id/scsi-2226f000155593266-part<br>.16.46-0.12-smp<br>mment - YaST2 identifier: Original name: failsafe###<br>Linux Enterprise Server 10 SP1<br>5.16.46-0.12-smp root=/dev/sda3 vga=normal showopts ide=nodma apm=off acpi=off noresume edd=off 3<br>.16.46-0.12-smp   |
| efault 0<br>imeout 8<br>fxmenu (hd0,0)/message<br>#YDon't change this co<br>itle SUSE Linux Entery<br>root (hd0,0)<br>kernel /vmlinuz-2.6<br>plash=silent showopts<br>initrd /initrd-2.6.<br>##Don't change this co<br>itle Failsafe SUSE<br>root (hd0,0)<br>kernel /vmlinuz-2.6<br>initrd /initrd-2.6.                     | ast modification on Thu Peb 14 17:09:31 UTC 2008<br>mment - YaST2 identifier: Original name: linux###<br>prise Server 10 SP1<br>5.16.46-0.12-smp root=/dev/disk/by-Id/scsi-2226f000155593266-part3 vga=0x31a resume=/dev/disk/by-id/scsi-2226f000155593266-part<br>.16.46-0.12-smp<br>mment - YaST2 identifier: Original name: failsafe###<br>Linux Enterprise Server 10 SP1<br>5.16.46-0.12-smp root=/dev/sda3 vga=normal showopts ide=nodma apm=off acpi=off noresume edd=off 3<br>.16.46-0.12-smp   |
| <pre>efault 0 imeout 8 imeout 8 ifxmenu (hd0,0)/message #YAST - activate ##Don't change this cc itle SUSE Linux Enter; root (hd0,0) kernel /vmlinuz-2.6 initrd /initrd-2.6. ##Don't change this cc itle Failsafe SUSE root (hd0,0) kernel /vmlinuz-2.6 initrd /initrd-2.6.</pre>                                            | a<br>mment - YaST2 identifier: Original name: linux###<br>prise Server 10 SP1<br>5.16.46-0.12-smp root=/dev/disk/by-Id/scsi-2226f000155593266-part3 vga=0x31a resume=/dev/disk/by-id/scsi-2226f000155593266-part<br>.16.46-0.12-smp<br>mment - YaST2 identifier: Original name: failsafe###<br>Linux Enterprise Server 10 SP1<br>5.16.46-0.12-smp root=/dev/sda3 vga=normal showopts ide=nodma apm=off acpi=off noresume edd=off 3<br>.16.46-0.12-smp                                                  |
| efault 0<br>imeout 8<br>fxmenu (hd0,0)/message<br>#YAST - activate<br>##Don't change this or<br>itle SUSE Linux Enterg<br>root (hd0,0)<br>kernel /vmlinuz-2.6<br>plash=silent showopts<br>initrd /initrd-2.6.<br>##Don't change this or<br>itle Failsafe SUSE<br>root (hd0,0)<br>kernel /vmlinuz-2.6<br>initrd /initrd-2.6. | ast modification on Thu Peb 14 17:09:31 UTC 2008<br>mment - YaST2 identifier: Original name: linux###<br>prise Server 10 SP1<br>5.16.46-0.12-smp root=/dev/disk/by-Id/scsi-2226f000155593266-part3 vga=0x31a resume=/dev/disk/by-id/scsi-2226f000155593266-part<br>.16.46-0.12-smp<br>mment - YaST2 identifier: Original name: failsafe###<br>Linux Enterprise Server 10 SP1<br>5.16.46-0.12-smp root=/dev/sda3 vga=normal showopts ide=nodma apm=off acpi=off noresume edd=off 3<br>.16.46-0.12-smp   |
| efault 0<br>imeout 8<br>fxmenu (hd0,0)/messaga<br>#YDON't change this co<br>itle SUSE Linux Entery<br>root (hd0,0)<br>kernel /vmlinuz-2.6<br>plash=silent showopts<br>initrd /initrd-2.6.<br>##DON't change this co<br>itle Failsafe SUSE<br>root (hd0,0)<br>kernel /vmlinuz-2.6<br>initrd /initrd-2.6.                     | ast modification on Thu Feb 14 17:09:31 DTC 2008<br>mmment - YaST2 identifier: Original name: linux###<br>prise Server 10 SP1<br>5.16.46-0.12-smp root=/dev/disk/by-Id/scsi-2226f000155593266-part3 vga=0x31a resume=/dev/disk/by-id/scsi-2226f000155593266-part<br>.16.46-0.12-smp<br>mmment - YaST2 identifier: Original name: failsafe###<br>Linux Enterprise Server 10 SP1<br>5.16.46-0.12-smp root=/dev/sda3 vga=normal showopts ide=nodma apm=off acpi=off noresume edd=off 3<br>.16.46-0.12-smp |

Information in this document is provided in connection with Intel® products. No license, express or implied, by estoppel or otherwise, to any intellectual property rights is granted by this document. Except as provided in Intel's Terms and Conditions of Sale for such products, Intel assumes no liability whatsoever, and Intel disclaims any express or implied warranty, relating to sale and/or use of Intel products including liability or warranties relating to filness for a particular purpose, merchantability, or infringement of any patent, copyright or other intellectual property right. Intel products are not intelled for use in medical, life saving, or life sustaining applications. Intel may make changes to specifications and product descriptions at any time, without notice. Intel and Intel Xeon are trademarks or registered trademarks of Intel Corporation or its subsidiaries in the United States and other countries.

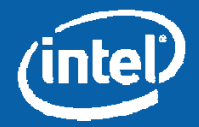

\* Other names and brands may be claimed as the property of others. Copyright © 2008-2009, Intel Corporation. All Rights Reserved.

- Next, edit /boot/grub/menu.lst
  - Modify the /dev/sd\* entries to /dev/disk/by-id/scsi<xxxx>
  - See the red box in the screenshot on the next slide for reference.
  - If the steps on slide #37 were required to boot, also modify the line "root (hdx,y) to reflect the changes made when booting.

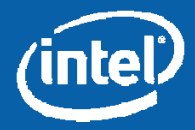

#### Remote KVM Session to Server 1 - 4 fps Redirection Devices Keyboard Options View Help E Terminal Eile Edit View Terminal Tabs Help linux-uhzp:~ # ls -la /dev/disk/by-id/ total 0 drwxr-xr-x 2 root root 300 Feb 14 01:13 . drwxr-xr-x 5 root root 100 Feb 14 01:12 .. lrwxrwxrwx 1 root root 9 Feb 14 01:12 edd-int13 dev80 -> ../../sd lrwxrwxrwx 1 root root 10 Feb 14 01:12 edd-int13 dev80-part1 -> lrwxrwxrwx 1 root root 10 Feb 14 01:12 edd-int13 dev80-part2 -> ./../sda lrwxrwxrwx 1 root root 10 Feb 14 01:12 edd-int13 dev80-part3 -> .../.../sda lrwxrwxrwx 1 root root 9 Feb 14 01:13 scsi-2222900015530881b -> ./../sd lrwxrwxrwx 1 root root 9 Feb 14 01:12 scsi-222450001557b29ba ./../sd lrwxrwxrwx 1 root root 9 Feb 14 01.12 lrwxrwxrwx 1 root root 10 Feb 14 01:12 lrwxrwxrwx 1 root root 10 Feb 14 01:12 - > lrwxrwxrwx 1 root root 10 Feb 14 01:12 lrwxrwxrwx 1 root root Feb lrwxrwxrwx 1 root root 9 Feb 14 01:13 usb-American Megatrends Inc. Virtual CDROM -> 9 Feb 14 01:13 usb-LaCie LaCie CDRW USB 10000E000D772A8C -> lrwxrwxrwx 1 root root linux-uhzp:~ # -File Edit View Terminal Tabs Help # Modified by YaST2. Last modification on Thu Feb 14 17:09:31 UTC 2008 default 0 timeout 8 gfxmenu (hd0.0)/message ##YaST - activate ###Don't change this comment - YaST2 identifier: Original name: linux### title SUSE Linux Enterprise Server 10 SP1 root (hd0,0) kernel /vmlinuz-2.6.16.46-0.12-smp root=/dev/disk/by-1d/scsi-2226f000155593266-part3 vga=0x31a resume=/dev/disk/by-id/scsi-2226f000155593266-part2 splash=silent showopts initrd /initrd-2.6.16.46-0.12-smp ###Don't change this comment - YaST2 identifier: Original name: failsafe### title Failsafe -- SUSE Linux Enterprise Server 10 SP1 root (hd0,0) kernel /vmlinuz-2.6.16.46-0.12-smp root=/dev/sda3 vga=normal showopts ide=nodma apm=off acpi=off noresume edd=off 3 initrd /initrd-2.6.16.46-0.12-smp 13.75 A11

KVM Remote Console started.

Information in this document is provided in connection with Intel® products. No license, express or implied, by estoppel or otherwise, to any intellectual property rights is granted by this document. Except as provided in Intel's Terms and Conditions of Sale for such products, Intel assumes no liability whatsoever, and Intel disclaims any express or implied warranty, relating to sale and/or use of Intel products including liability or warranties relating to fitness for a particular purpose, merchantability, or infringement of any patent, copyright or other intellectual property right. Intel products are not intellectual property right in the descriptions at any time, without notice. Intel and Intel Xeon are trademarks or registered trademarks of Intel Corporation or its subsidiaries in the United States and other countries.

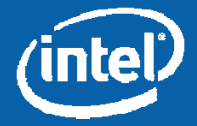

\* Other names and brands may be claimed as the property of others. Copyright @ 2008-2009, Intel Corporation. All Rights Reserved.

- Verify the installation of packages by typing:
  - rpm -qa | grep device-mapper
    - This should return device-mapper-1.02.13-6.9
    - Version may be slightly different based on the installation package.
  - rpm –qa | grep multipath-tools
    - This should return <u>multipath-tools-0.4.7-34.18</u>
    - Version may be slightly different based on the installation package.

See the screenshot on the next slide for reference.

Information in this document is provided in connection with Intel® products. No license, express or implied, by estoppel or otherwise, to any intellectual property rights is granted by this document. Except as provided in Intel's Terms and Conditions of Sale for such products, Intel assumes no liability whatsoever, and Intel disclaims any express or implied warranty, relating to sale and/or use of Intel products including liability or warranties relating to fitness for a particular purpose, merchantability, or infringement of any patent, copyright or other intellectual property right. Intel assumes no liability or other intellectual property right. Intel assumes no liability or averantiles relating to fitness for a particular property right. Intel assumes and line disclaims any expression under the other intellectual property right. Intel assumes in medical, life saving, or life sustaining applications. Intel may make changes to specifications and product descriptions at any time, without notice. Intel and Intel Xeon are trademarks or registered trademarks of Intel Corporation or its subsidiaries in the United States and other countries.

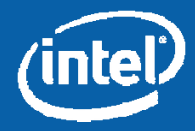

#### 🕌 Remote KVM Session to Server 1 - 4 fps

Redirection Devices Keyboard Options View Help

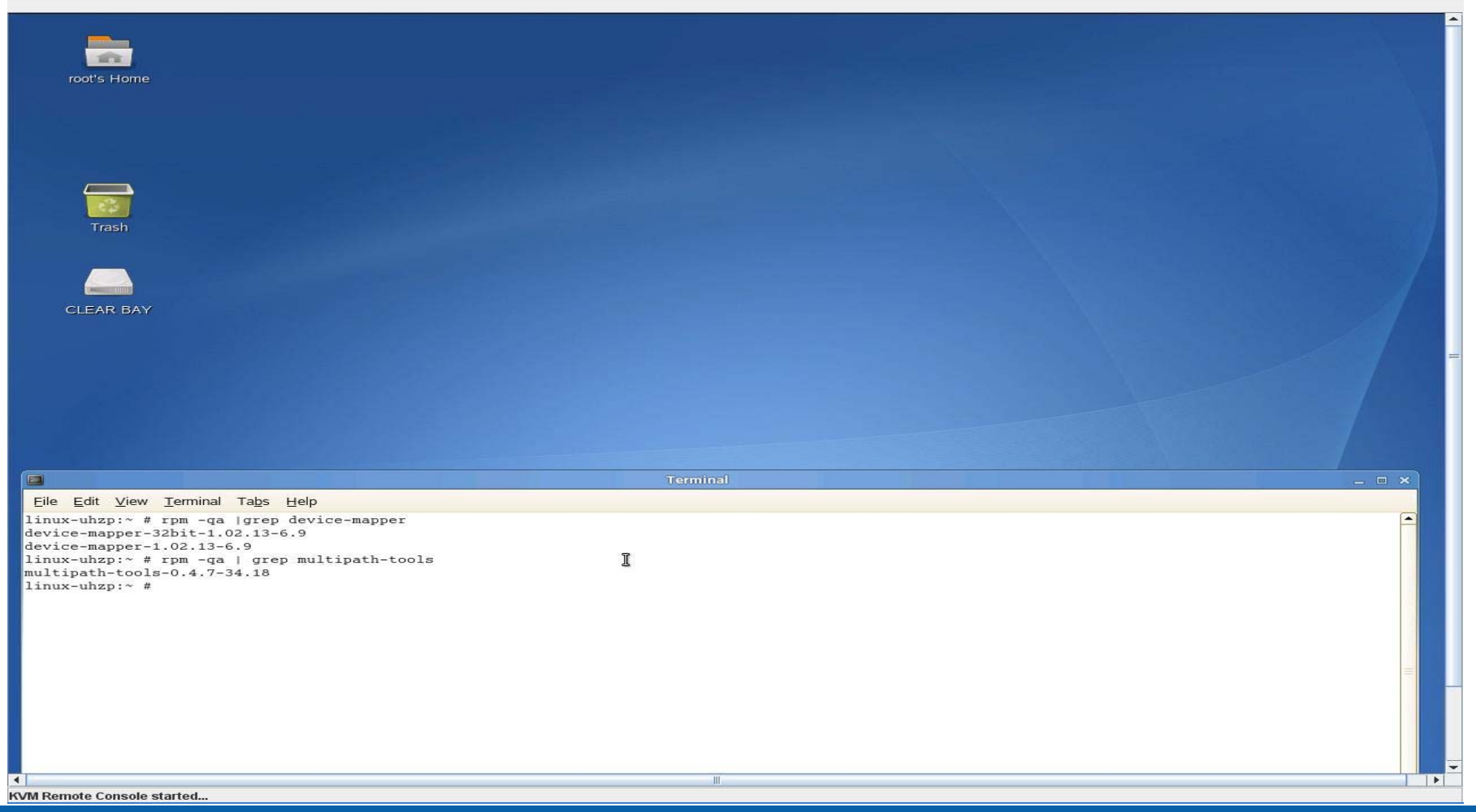

Information in this document is provided in connection with Intel® products. No license, express or implied, by estoppel or otherwise, to any intellectual property rights is granted by this document. Except as provided in Intel's Terms and Conditions of Sale for such products, Intel assumes no liability whatsoever, and Intel disclaims any express or implied warranty, relating to sale and/or use of Intel products including liability or warranties relating to filness for a particular purpose, merchantability, or infringement of any patent, copyright or other intellectual property right. Intel products are not intelled for use in medical, life saving, or life sustaining applications. Intel may make changes to specifications and product descriptions at any time, without notice. Intel and Intel Xeon are trademarks or registered trademarks of Intel Corporation or its subsidiaries in the United States and other countries.

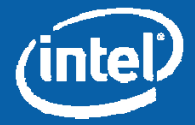

\* Other names and brands may be claimed as the property of others. Copyright © 2008-2009, Intel Corporation. All Rights Reserved.

- Setting up Multipath ALUA
  - Copy the SuSE\* Linux Enterprise Server driver package to a known location on the system under test
    - /temp is assumed for the remainder of the BKM
  - Open a terminal window
  - cd /temp/<OS type>/2.6.16.46-0.12-smp
  - For x86, type "rpm –ivh dm-intel-1.0.0140-3.i586.rpm"
  - For x64, type "rpm –ivh dm-intel-1.0.0140-3.x86\_64.rpm"
  - Type "modprobe dm-intel"
    - The system will not return anything, which indicates a successful installation
  - Verify the module loaded by typing: lsmod | grep dm\_intel
  - Load the priority driver by typing:
    - For x86 systems: rpm –ivh mpath\_prio\_intel-1.0.0140-3.i586.rpm
    - For x64 systems: rpm -ivh mpath\_prio\_intel-1.0.0140-3.x86\_64.rpm

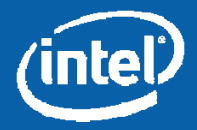

|                                                                                                    | Terminal                                                                                                 | _ 0                   |
|----------------------------------------------------------------------------------------------------|----------------------------------------------------------------------------------------------------|-----------------------|
| File Edit View Terminal                                                                                                    | Tabs Heln                                                                                                | Confecture Confecture |
| <pre>inux-qxjs:/temp/x64/2.6.<br/>reparing<br/>1:dm-intel<br/>inux-qxjs:/temp/x64/2.6.<br/>inux-qxjs:/temp/x64/2.6.<br/>reparing<br/>1:mpath_prio_intel<br/>inux-qxjs:/temp/x64/2.6.</pre> | <pre>16.46-0.12-smp # rpm -ivh dm-intel-1.0.0140-3.x86_64.rpm ####################################</pre> |                       |
|                                                                                                    |                                                                                                    |                       |
|                                                                                                    | I                                                                                                    |                       |
|                                                                                                    |                                                                                                    |                       |
| Computer                                                                                                    | Terminal                                                                                                 | Mon Nov 3, 13:56      |

Information in this document is provided in connection with Intel® products. No license, express or implied, by estoppel or otherwise, to any intellectual property rights is granted by this document. Except as provided in Intel's Terms and Conditions of Sale for such products, Intel assumes no liability whatsoever, and Intel disclaims any express or implied warranty, relating to sale and/or use of Intel products including liability or warranties relating to fitness for a particular purpose, merchantability, or infringement of any patent, copyright or other intellectual property right. Intel products are not intellectual property right. Intel products are not intended for use in medical, life saving, or life sustaining applications. Intel may make changes to specifications and product descriptions at any time, without notice. Intel and Intel Xeon are trademarks or registered trademarks of Intel Corporation or its subsidiaries in the United States and other countries.

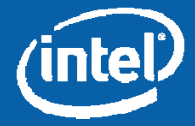

\* Other names and brands may be claimed as the property of others. Copyright © 2008-2009, Intel Corporation. All Rights Reserved.

- Copy "multipath.conf.SLES" to the /etc directory and rename multipath.conf
- Type the following commands:
  - chkconfig boot.multipath on <return>
  - chkconfig multipathd on <return>
- Edit /etc/sysconfig/kernel by adding "dm-multipath" and "dm-intel" to the INITRD\_MODULES section in the mentioned sequence.
  - See the screenshot on the next slide for reference.
- Type the following:
  - mkinitrd
    - This will create a new kernel image file.
- Reboot the server by typing "reboot".

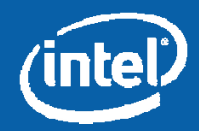

|                                                                                                    | Terminal                                                                                                    |             | >         |
|----------------------------------------------------------------------------------------------------|----------------------------------------------------------------------------------------------------|-------------|-----------|
| <u>File Edit View Terminal Tabs Help</u>                                                                        | 3                                                                                                    |             |           |
| # (like drivers for scsi-controllers, for lvm or reiserfs)                                                      |                                                                                                    |             | f         |
| "<br>INITRD_MODULES="mptsas processor thermal fan reiserfs edd                                                  | dm-multipath dm-intel"                                                                                           |             |           |
| ## Type: string                                                                                                 |                                                                                                    |             |           |
| ## Command: /sbin/mkinitrd                                                                                      |                                                                                                    |             |           |
| *                                                                                                    |                                                                                                    |             |           |
| # This variable contains the list of modules to be added t                                                      | to the initial                                                                                                   |             |           |
| # ramdisk that is created for unprivilegd Xen domains (dom                                                      | nU); you may need                                                                                                |             |           |
| # drivers for virtual block and network devices in addition                                                     | on to filesystem                                                                                                 |             |           |
| # and device-mapper modules.                                                                                    | and the second second second second second second second second second second second second second second second |             |           |
| #                                                                                                    |                                                                                                    |             |           |
| DOMU_INITRD_MODULES="xennet xenblk"                                                                             |                                                                                                    |             |           |
| ## Type: string                                                                                                 |                                                                                                    |             |           |
| ## ServiceRestart: boot.loadmodules                                                                             |                                                                                                    |             |           |
| ter en la constante de la constante de la constante de la constante de la constante de la constante de la const |                                                                                                    |             |           |
| # This variable contains the list of modules to be loaded                                                       |                                                                                                    |             |           |
| # once the main filesystem is active                                                                            |                                                                                                    |             |           |
| # You will find a few default modules for hardware which                                                        |                                                                                                    |             |           |
| # can not be detected automatically.                                                                            |                                                                                                    |             | -         |
| #                                                                                                    |                                                                                                    |             |           |
| MODULES_LOADED_ON_BOOT=""                                                                                       |                                                                                                    |             |           |
| ## Type: string                                                                                                 |                                                                                                    |             |           |
| ## Default: ""                                                                                                  |                                                                                                    |             |           |
| #                                                                                                    |                                                                                                    |             |           |
| # The file name of a binary ACPI Differentiated System Des                                                      | scription Table                                                                                                  |             |           |
| # (DSDT). This table is appended to the initial ram disk                                                        | (initrd) that                                                                                                    |             |           |
| # the mkinitrd script creates. If the kernel finds that it                                                      | s initrd                                                                                                    |             |           |
| # contains a DSDT, this table replaces the DSDT of the big                                                      | os. If the file                                                                                                  |             |           |
| # specified in ACPI DSDT is not found or ACPI DSDT is empty                                                     | zy/not specified,                                                                                                |             |           |
| # no DSDT will be appended to the initrd.                                                                       |                                                                                                    |             |           |
| # Example path /etc/acpi/dsdt                                                                                   |                                                                                                    |             |           |
| #                                                                                                    |                                                                                                    |             |           |
| ACPI_DSDT=""                                                                                                    |                                                                                                    |             |           |
| ## Type: integer(1000:50000)                                                                                    |                                                                                                    |             |           |
| ## Default: 1000                                                                                                |                                                                                                    |             |           |
|                                                                                                    |                                                                                                    | 10,79       | 15%       |
| Computer                                                                                                    |                                                                                                    | Od was have | 2 14:05 1 |
| e computer                                                                                                    |                                                                                                    |             | 3, 14.05  |

Information in this document is provided in connection with Intel® products. No license, express or implied, by estoppel or otherwise, to any intellectual property rights is granted by this document. Except as provided in Intel's Terms and Conditions of Sale for such products, Intel assumes no liability whatsoever, and Intel disclaims any express or implied warranty, relating to sale and/or use of Intel products including liability or warranties relating to fitness for a particular purpose, merchantability, or infringement of any patent, copyright or other intellectual property right. Intel products are not intended for use in medical, life saving, or life sustaining applications. Intel and net except as provided to except and the United States and other countries.

- To display the topology, type the following command:
  - multipath –ll

• See the screenshot on the next slide for a sample output of the "multipath –ll" command.

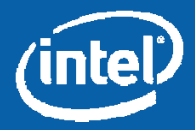

| Terminal                                                                                                    |                      |
|----------------------------------------------------------------------------------------------------|----------------------|
| <u>Elle Edit View Terminal Tabs H</u> elp                                                                                                    |                      |
| <pre>Edit View Terminal Tabs Help<br/>linux-qxjs:~ # multipath -ll<br/>2223000155b96e2cdm-0 Intel,Multi-Flex<br/>[size=506][features=1 queue if no_path][hwhandler=1 intel]<br/>\_ round-robin 0 [prio=50][active]<br/>\_ round-robin 0 [prio=10][enabled]<br/>\_ 0:0:1:0 sdb 8:16 [active][ready]<br/>linux-qxjs:~ #</pre> |                      |
|                                                                                                    |                      |
| Computer                                                                                                    | 🚺 🕼 Mon Nov 3, 14:13 |

Information in this document is provided in connection with Intel® products. No license, express or implied, by estoppel or otherwise, to any intellectual property rights is granted by this document. Except as provided in Intel's Terms and Conditions of Sale for such products, Intel assumes no liability whatsoever, and Intel disclaims any express or implied warranty, relating to sale and/or use of Intel products including liability or warranties relating to filness for a particular purpose, merchantability, or infringement of any patent, copyright or other intellectual property right. Intel products are not intelled for use in medical, life saving, or life sustaining applications. Intel may make changes to specifications and product descriptions at any time, without notice. Intel and Intel Xeon are trademarks or registered trademarks of Intel Corporation or its subsidiaries in the United States and other countries.

\* Other names and brands may be claimed as the property of others. Copyright © 2008-2009, Intel Corporation. All Rights Reserved.

• The server is now properly configured for Multipath usage.

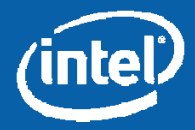